## Riunioni GLO Istruzioni per partecipare con Webex

Le riunioni GLO si svolgeranno in modalità telematica con la piattaforma Webex Meetings di Cisco.

Una volta completate le procedure di accesso, comparirà il messaggio "*Puoi accedere alla riunione una volta ammesso dall'organizzatore*", per cui bisogna attendere fino all'apertura della sessione a cura del Preside.

## Istruzioni per accedere:

1) Se si utilizza il Pc (preferibile):

a) aprire la pagina <u>www.webex.com/it/</u>, aprire la funzione "<u>Partecipa</u>" (in alto a dx) e inserire "<u>numero riunione</u>" **121 048 8784** e seguire istruzioni del sistema; se non avete installato il programma, vi verrà chiesto di avviare l'*app desktop*, operazione che richiede pochi minuti. Al termine dell'installazione, verrà chiesto di inserire le informazioni personali – si accede e uscirà una finestra per inserire <u>cognome e nome</u> e indirizzo mail

b) **cliccare sul link** (reperibile in fondo alla pagina) e seguire le istruzioni che compaiono; se non avete installato il programma, vi verrà chiesto di avviare l'*app desktop*, operazione che richiede pochi minuti. Al termine

dell'installazione, verrà chiesto di inserire le informazioni personali – si accede e uscirà una finestra per inserire cognome e nome e indirizzo mail.

2) Se si utilizza lo smartphone o il tablet: occorre scaricare l'app *Cisco Webex Meetings;* cliccare sul link di invito presente nella mail, verrà chiesto se aprire la riunione con l'app Webex o con il browser internet; <u>selezionare l'app</u>. Dopo le varie autorizzazioni (usare contatti ecc.), si accede e uscirà una finestra per si accede e uscirà una finestra per inserire <u>cognome e nome</u> e indirizzo mail.

## codici e il link della riunione

Numero riunione (codice di accesso): 121 048 8784

Accedi a riunione